## FedEx Office<sup>®</sup> Print On Demand

Quick Reference Guide: Create a New User ID

## Login

- To access your ordering site, go to: https://www.office.fedex.com/ondemand/uc\_student
- If you have not yet created a User ID, select Create a New User ID.
  NOTE: All users must create new login credentials to access their site. Do not use the same User ID as any other FedEx site.

|                                   | fine of Definding.         |
|-----------------------------------|----------------------------|
| To access the latest version of t | his site, you will need to |
| CREATE A NEW USER ID. If you      | have already created a     |
| new User ID select LOG            | IN to continue.            |
|                                   |                            |

## Create a New User ID

 Enter your information – Name, Address, Phone Number and Email. Select Enter Login Details.

| and below to create your decount. |    |
|-----------------------------------|----|
| / have an account? <u>Log in.</u> |    |
|                                   |    |
| Last name*                        |    |
|                                   |    |
|                                   |    |
|                                   |    |
|                                   |    |
|                                   | `` |
|                                   |    |
|                                   |    |

- 2. **Choose User ID type** (email address or create your own) and create a secure password.
- 3. Check the box to accept the standard fedex.com terms of use.
- 4. Select **Create My User ID**. Depending on your site configuration, you may be granted immediate access, or your access may need to be approved by your site administrator.
- 5. Select **Verify Email Address** on the FedEx Office Print On Demand User Verification email.

**NOTE:** The verification link will expire in 30 minutes.

|                     | ## This is an automated response. Please do not reply to this email. ##                                                |
|---------------------|----------------------------------------------------------------------------------------------------|
| Hi,                 |                                                                                                    |
| Welcome<br>address. | to FedEx Office, To continue setting up your account, please verify your email<br>This link will expire in 30 minutes. |
| Verify Em           | ail Address                                                                                                    |

6. Enter your recently created user ID and password to log in.

| Fed <mark>lix</mark> . |                                  | ର୍ ≣  |
|------------------------|----------------------------------|-------|
| Ente                   | r your user ID and password to l | og in |
|                        | CREATE A USER ID                 |       |
| us                     | ER ID                            |       |
| PA                     | ssword                           |       |
|                        | Remember my user ID.             |       |
|                        | LOG IN                           |       |

 Get started by selecting an ordering option such as Upload & Print or Browse Print Products.

## Troubleshooting

- After attempting to log in, if you are redirected to Print On Demand Retail (Public) home page (<u>office.fedex.com/default/</u>) or, Shipping homepage (fedex.com), follow step 1 & 2 under the Login section above. If you have already created a unique User ID for your site then you must log out and try logging in to your site again.
- 2. If you receive an error message, please clear your browser cache and try again, or contact customer support.